## Stap 1: Toevoegen hogeschool

Voeg bij *Algemeen > School > Organisatie* de hogeschool toe waarmee uw centrum samenwerkt. U kan eventueel het bijpassende logo van deze hogeschool uploaden.

| Algemeen Or                                        | ganisatie Functies                       | Structuur Headers Parameters                                                    |  |  |
|----------------------------------------------------|------------------------------------------|---------------------------------------------------------------------------------|--|--|
| Sch                                                | ool: (999999) Informat                   | I: (999999) Informat_Schoolnaam                                                 |  |  |
| Algemene instellinge                               | en                                       |                                                                                 |  |  |
| Scholengemeenschap                                 |                                          | <b>v</b>                                                                        |  |  |
| Scholengroep                                       |                                          | <b>*</b>                                                                        |  |  |
| Koepel                                             |                                          | <b>*</b>                                                                        |  |  |
| Inrichtende macht                                  | VZW Sint-Jo                              | zefscollege                                                                     |  |  |
| Samenwerkingsverban<br>hogeschool                  | d Katholieke H<br>Hogesch<br>Geen school | logeschool Vives Zuid                                                           |  |  |
| Andere<br>Niet-confessioneel<br>Vrij gesubsidieerd | onderwijs (o.a. Steinerpe                | Gemeenschaps Israëlitisch<br>Officieel Provinciaal<br>dagogie,) OVrij Katholiek |  |  |

# Stap 2: Aangeven samenwerkingsverband per afdeling

#### Ga naar Organisatie > Modulaire Opleidingen > Afdelingen.

Via een bijkomend veld kan u aanvinken of u voor de afdeling samenwerkt met de aangegeven hogeschool, namelijk het Samenwerkingsverband HO. **Opgelet**: Indien hier **Onbekend** staat moet u stap 1 nog uitvoeren.

| Hoofdstructuur               | ■ 317                             |   |  |
|------------------------------|-----------------------------------|---|--|
| Studiegebied                 | Sociaal-agogisch werk             |   |  |
| Administratieve groep        | 000474 - Orthopedagogie standaard | - |  |
| Code                         | Orthopeda                         |   |  |
| Korte naam                   | Orthopedagogie                    |   |  |
| Categorie educatief verlof   | Beroepsopleiding                  |   |  |
| Getuigschrift bedrijfsbeheer |                                   |   |  |
| Aantal weken openstelling    | 40   Aantal minuten per lesuur 50 |   |  |
| Begindatum                   | 01.09.2014 Einddatum 30.06.2015   |   |  |
| Rapport                      | Punten Resultaat                  |   |  |
| Samenwerkingsverband HO      | Katholieke Hogeschool Vives Zuid  |   |  |
| Opmerking(en)                |                                   |   |  |
|                              |                                   |   |  |

Daarna gaat u naar *Algemeen > Structuur > Ondertekenaar*.

| Externe ondertek | (enaar studiebewijzen - samenwerkingsverband hogescho | ol       |
|------------------|-------------------------------------------------------|----------|
| Naam             | Jos Vermeulen                                         | Geslacht |
| Functie          | Directeur                                             | Man      |
| Handtekening     | selecteer een handtekening ==                         |          |

Er werd een bijkomende ondertekenaar toegevoegd onder **Externe ondertekenaar studiebewijzen - samenwerkingsverband hogeschool.** U kan hier definiëren wie en in welke functie de studiebewijzen zal ondertekenen (naast de ondertekenaar van CVO).

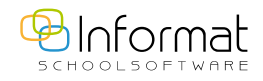

### Vervolgens gaat u naar Puntenbeheer > Afdrukken studiebewijs (Nieuw)

| Vestiging weergeven                  |                              |
|--------------------------------------|------------------------------|
| IM (VZW) weergeven                   |                              |
| Met weergave schoollogo              |                              |
| Met handtekening ondertekenaar       |                              |
| Met samenwerkingsverband HO          |                              |
| Afdruk resultaat                     | ● zonder punten ○ met punten |
| Datum studiebewijs overschrijven met |                              |
| Omschrijving 🛛 aanvullen met 💌       |                              |
|                                      |                              |

Na het selecteren van een HBO-afdeling verschijnt onderaan een bijkomende optie **Met samenwerkingsverband HO**. Deze optie is standaard aangevinkt indien u bij afdeling reeds het bijhorend veld had aangevinkt (zie stap 2). Is deze optie niet aangevinkt, dan kan u dit hier handmatig doen. Het voordeel van deze optie is dat bij afdruk de 'nieuwe' lay-out gebruikt wordt met alle CVO- én hogeschoolgegevens.

### Stap 3: lay-out personaliseren

De standaard lay-out voor het diploma werd aangepast. Indien gewenst kan deze gepersonaliseerd worden door deze aan te passen via *Extra > Beheer > Lay-out bestanden*.

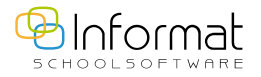

Voor al uw verdere vragen omtrent iCursisten verwijzen we u graag door naar icursisten@informat.be